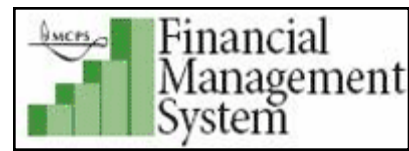

# Non Catalog Request (NCR) for Goods or Service Billed by US \$

<u>NOTE</u>: The P-card is the preferred method of procurement for non-catalog purchase orders totaling less than \$100.00. Therefore, the Procurement Unit has established \$100 as the minimum order amount for non-catalog requests (NCRs). (See memo dated October 4, 2010).

Examples of items to order using this request type include copier maintenance, consultants and payments on invoices.

1. Log into *iProcurement* and click on the **Non-Catalog Request** link shown in the blue horizontal navigation bar. The Non-catalog Request Store page is displayed.

| Financial<br>Management iProcuren<br>System | nent pres           |                    | Shopping Cart Home Logout Preferences Help |
|---------------------------------------------|---------------------|--------------------|--------------------------------------------|
| (                                           |                     |                    | Shop Requisitions Receiving                |
| Stores   Categories   Shopping Lists        | Non-Catalog Request |                    |                                            |
| Search Main General Store                   | <b>v</b>            | Go Advanced Search |                                            |

- 2. The Non-catalog Request Store page is displayed.
- 3. In the Request Type field, select Goods or Services Billed by US \$.

| Non-catalog Reque                                 | est Store                         |                                        |
|---------------------------------------------------|-----------------------------------|----------------------------------------|
| * Indicates required field                        | 1                                 | Clear All Add to Cart Add to Favorites |
| * Request Type<br>Item Type<br>* Item Description | Goods or Services Billed by US \$ | Contract Number Supplier               |
|                                                   | <b>_</b>                          | Site 🛛 😽                               |
| * Category                                        | <b>«</b>                          | Contact Name                           |
| Currency                                          | USD                               | Supplier Item                          |
|                                                   |                                   | Clear All Add to Cart Add to Favorites |

4. In the *Item Description* field, provide a <u>detailed</u> description such as: Model #, ID #, Serial #, Type of service, etc. Be sure to include all pertinent information to avoid delay in approval/delivery of the order.

- 5. In the Category field, enter in a relevant category code. Refer to the Non-Catalog Request (NCR) Categories document for a list of suggested category codes that is posted on the link: http://www.montgomeryschoolsmd.org/departments/procurement/pdf/NCR\_Categories.pdf
- 6. In the Amount field, enter in the total cost of the goods and/or services being ordered.
- 7. In the Supplier Name field, search for the supplier using the flashlight icon and then click the Quick Select icon across from supplier's name. If no supplier was found perform one of the following:
  - a) <u>If you have ordered from the supplier in the past</u>, and have entered the name exactly as before, the supplier may have been updated by Accounts Payable and now appears as a site under its parent company. Perform a search using the site field to query by changing the Search By from **Supplier** to **Site**:

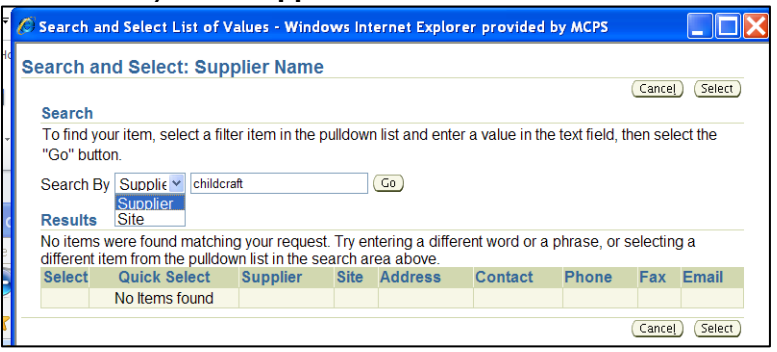

#### Use the Quick Select to choose the supplier:

| S<br>R | Search By Site v childcraft Go |                 |                         |                    |                                                                            |               |                     |                    |       |
|--------|--------------------------------|-----------------|-------------------------|--------------------|----------------------------------------------------------------------------|---------------|---------------------|--------------------|-------|
| s      | Select                         | Quick<br>Select | Supplier △              | Site               | Address                                                                    | Contact       | Phone               | Fax                | Email |
|        | 0                              | Ê               | School<br>Specialty Inc | CHILDCRAFT<br>SCHO | CHILDCRAFT SCHOOL<br>SPECIALTY PO Box 1579<br>Appleton WI 54912-1579<br>US | Order<br>Dept | 888<br>388-<br>3224 | 88<br>388-<br>6344 |       |

- b) If the supplier cannot be found, and you have not ordered from the supplier before:
  - Check the box New Supplier.
  - Enter the Supplier Name, Site, Contact Name, Phone and Supplier Item number (if applicable).

|               | 🗹 New Supplier  |
|---------------|-----------------|
| Supplier Name | ABC 123 Company |
| Site          | Rockville       |
| Contact Name  | Tom Brown       |
| Phone         | 301-279-3555    |
| Supplier Item | 123-45-8765     |
|               |                 |

**NOTE:** Complete supplier information must be provided during Step 2 of the Checkout process as described in Paragraph 4**c** that follows to avoid delay of processing the order.

NCR for Goods or Service Revised 3-25-14

- 8. Click the **Add to Cart** button.
- 9. To add additional NCR items into the cart, repeat steps 4-6 and 8.

<u>Best Practice</u>: Only items from the <u>same supplier</u> with the <u>same category</u> should be combined into the same requisition. Do <u>not</u> combine items available in *iProcurement* for ordering with NCR items, even if it is the same supplier.

- 10. If the shipping and handling costs are known for the items being ordered, add the cost as an additional requisition line as follows:
  - In the Request Type, choose Goods or Services Billed by US \$

| * Request Type<br>Item Type<br>* Item Description              | Goods or Services Billed by US \$<br>Goods or services billed by amount |
|----------------------------------------------------------------|-------------------------------------------------------------------------|
| <ul> <li>Category</li> <li>Amount</li> <li>Currency</li> </ul> | USD                                                                     |

- In the Item Description field, enter "Shipping and Handling".
- In the Category field, enter the <u>same</u> category code that was used to order the item(s) on the requisition.
- In the Amount field, enter the amount of the shipping and handling charges (ex: 5.95).
- Click the **Add to Cart** button to add the shipping and handling cost line to the requisition as an additional line item.
- 11. Proceed to Checkout.

## **Checkout Instructions for Non Catalog Requests**

### Checkout Step 1

 In the Requisition Description field type in a relevant standard description for your order beginning with the fiscal year <u>that the items are being purchased for</u>. If the items being purchased are for *Early Ordering*, be sure to enter the <u>new</u> fiscal year in your description. An example follows: FYxx - Dept/Class/Subject/Office - General Description

Requisition Description FYxx Math Department Supplies

2. In the GL Date field, the default is the current date. If your order pertains to Early Ordering, change the GL Date to July 1<sup>st</sup> to place the encumbrance in the new fiscal year.

NCR for Goods or Service Revised 3-25-14 3. Click the **Next** button to proceed to Checkout Step 2.

## Checkout Step 2

4a. In the *Justification* field type the 6-digit account number that is being charged for this requisition, along with a description of the account, i.e.: instructional materials, textbooks, media. This will enable the account approver to verify that the requisition was charged to the correct account.

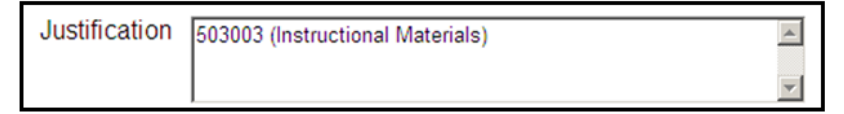

- 4b. In the Note to Buyer field enter any additional information that will help the buyer to process your requisition, including if there are attachments. If your order pertains to Early Ordering, enter the <u>new</u> fiscal school year in this field, even if you have no other information to communicate to inform the buyer to process the requisition in the new fiscal year. An example follows of an order for Early Ordering with a new supplier in Step 4c.
- 4c. If the NCR items are to a new supplier, provide the supplier's <u>complete</u> information in the Note to Buyer field, to include Company name, Contact, Street address, City, State, Zip code, Phone, Fax and/or Email (if available).

| Note To Buyer | FYxx<br>New supplier info: Company XXX, 123 Main St., Rockville,<br>MD 20850, Phone 301-555-1234, Fax 301-555-6643, Joe Doe |         |
|---------------|----------------------------------------------------------------------------------------------------|---------|
|               | MD 20030.1 Holle 301-333-1234, 1 ax 301-333-0343, 80e D0e                                                                   | <b></b> |

## Add an Attachment:

Add an attachment to the requisition if important information and/or instructions need to be communicated regarding the order. Inform the approver and/or buyer of the attachment in the *Justification* field and/or the Note to Buyer field when performing the checkout process.

Attachments can be a File, URL or Text message and can be communicated to an approver, buyer, receiver or supplier. For detailed information on this process click on the following link:

http://www.montgomeryschoolsmd.org/departments/procurement/pdf/Adding An Attac hment To A Requisition During Checkout.pdf

## Checkout Step 3

Review your requisition and click the **Submit** button.

NCR for Goods or Service Revised 3-25-14